## راهنمای بارگذاری مدارک زبان خارجی در سامانه گلستان

برای بارگذاری مدرک زبان و یا درخواست خود موارد زیر را انجام دهید:

۱- اسکن مدرک زبان (یا درخواست خود) و تهیه فایل jpg با حجم فایل حداقل ۵۰ و حداکثر ۲۵۰ کیلوبایت ۲ - مراجعه به سامانه گلستان ← پیشخوان خدمت← درخواست بررسی مشکلات آموزشی ← درخواست جدید ۳ - انتخاب گزینه ارسال مدرک زبان خارجی ← تایپ یک متن کوتاه در قسمت شرح و سپس دکمههای ایجاد و بازگشت ۴ - در ردیف درخواست ایجاد شده ، از طریق آیکون ارسال مدارک 🔲 ، انتخاب و بارگذاری فایلهای ردیف ۱ و سپس دکمههای اعمال تغییرات و بازگشت

۵ – 🎝 🖓 در ردیف درخواست ایجاد شده ، انتخاب آیکون تایید 🚮 (برای ارسال درخواست و مستندات بارگذاری

شده به کارشناس مربوط)

۶ – برای پیگیری درخواست خود نیز از طریق سامانه گلستان ← درخواست بررسی مشکلات آموزشی ← در قسمت جستجو همه موارد جستجو را انتخاب و از ردیف درخواست مربوط به مدرک زبان ، از طریق آیکون مشاهده گردش کار 😭 نتیجه درخواست خود را ملاحظه نمایید.

توجه: دانشجویان ورودی جدید پس از دریافت کارت دانشجویی به امکان فوق دسترسی خواهند داشت.

## مدیریت همکاری های آموزشی و آزمون